## オンライン取引

## 2-(5)

## (5)取引履歴照会

|               | ሱ ኮップ                                                                                                    | 残 同 照 云<br>入 出 金 明 細 照 会                                                                                                    | 資金                                                                                                    | 移動<br>(フ                                                                                                    | アイル伝送)                                                                                                    |                                                                                                    | 払込み                                                                                                    |                                                           | 変更                                                                                                    |
|---------------|----------------------------------------------------------------------------------------------------|----------------------------------------------------------------------------------------------------|----------------------------------------------------------------------------------------------------|----------------------------------------------------------------------------------------------------|----------------------------------------------------------------------------------------------------|----------------------------------------------------------------------------------------------------|----------------------------------------------------------------------------------------------------|-----------------------------------------------------------|----------------------------------------------------------------------------------------------------|
| S取引           | 51 >                                                                                                    | 取引履歴の照                                                                                                    | 숲 >                                                                                                    | 予約照会・取消                                                                                                    | <b>都度</b><br>》管理                                                                                                    | [指定先]<br>E                                                                                                    | <sup>口座の</sup> >                                                                                                    |                                                           | 閉じる                                                                                                    |
| 8892<br>al ma | 法人名                                                                                                    | (林)が柔 様                                                                                                    | 2.0                                                                                                    | C41/                                                                                                    | 5 NH 112                                                                                                    |                                                                                                    |                                                                                                    |                                                           |                                                                                                    |
| UARA<br>前回(   | ちろ<br>ログオン日時                                                                                                    | EBジルージ NC<br>2018年03月07日                                                                                                    | ) 2 保<br>14時25分51秒                                                                                                    | 前回                                                                                                    | 2018年03月                                                                                                    | 月07日 1                                                                                                    | 5時01分47秒                                                                                                    | EBグル                                                      | ノープ NO2                                                                                                    |
| ×             | ールアドレス                                                                                                    | a@a                                                                                                    |                                                                                                    | 3 @1                                                                                                    | 前 2018年03月                                                                                                    | 107日 1                                                                                                    | 4時15分19秒                                                                                                    | EBグル                                                      | ノーブ NO2                                                                                                    |
| ۱—<br>۶       | ドトークンの有効期                                                                                                    | 2019年12月31日                                                                                                    | 09時00分00秒                                                                                                    |                                                                                                    |                                                                                                    |                                                                                                    |                                                                                                    |                                                           |                                                                                                    |
| )<br>現在       | お知らせ情報<br>Eお知らせ情報はあり                                                                                                    | つません,。                                                                                                    |                                                                                                    |                                                                                                    |                                                                                                    |                                                                                                    |                                                                                                    |                                                           |                                                                                                    |
|               |                                                                                                    |                                                                                                    |                                                                                                    | $\bigtriangledown$                                                                                                    |                                                                                                    |                                                                                                    |                                                                                                    |                                                           |                                                                                                    |
| 权             | 引履歴照会                                                                                                    | 全範囲選                                                                                                    | 択                                                                                                    |                                                                                                    |                                                                                                    |                                                                                                    |                                                                                                    |                                                           | CIBMAD                                                                                                    |
| 引用<br>間で      | 履歴を照会する範 <br>を選択後、「照会」                                                                                                    | 囲をラジオボタ<br>」ボタンを押し                                                                                                    | ンで指定後、<br>てください。                                                                                                    | 明間を選択してく                                                                                                    | ださい。                                                                                                    |                                                                                                    |                                                                                                    |                                                           |                                                                                                    |
| 選択            | 名 指定方法                                                                                                    |                                                                                                    |                                                                                                    | 業行                                                                                                    |                                                                                                    |                                                                                                    |                                                                                                    | 説明                                                        |                                                                                                    |
| 0             | 日付指定                                                                                                    | 開始日 2018年                                                                                                    | 03月 07日                                                                                                    | <ul> <li>■</li> </ul>                                                                                                    |                                                                                                    |                                                                                                    | 指定した期間の                                                                                                    | 明細が表示                                                     | 、されます。                                                                                                    |
|               |                                                                                                    | 終了日 2018年                                                                                                    | 03月 07日                                                                                                    | ~ 🗰                                                                                                    |                                                                                                    |                                                                                                    |                                                                                                    |                                                           |                                                                                                    |
| ۲             | 遇単位指定                                                                                                    | 当月第 2 ~                                                                                                    | 週分                                                                                                    |                                                                                                    |                                                                                                    |                                                                                                    | 指定した過の明                                                                                                    | 脚が表示さ                                                     | รุกสร.                                                                                                    |
| -             | 日田位田生                                                                                                    | 当月 🖌 分                                                                                                    |                                                                                                    |                                                                                                    |                                                                                                    | 1                                                                                                    | 指定した月の明                                                                                                    | 細が表示さ                                                     | されます。                                                                                                    |
|               | / ) TT 10, 18 Au                                                                                                    |                                                                                                    |                                                                                                    |                                                                                                    |                                                                                                    |                                                                                                    |                                                                                                    |                                                           |                                                                                                    |
|               | 引履歴照会<br>結果は以下の通り<br>電歴の詳細情報を<br>電歴照会結果を印<br>論範囲                                                                                                    | ☆結果 です。 参照する場合は、                                                                                                    | 、対象データ<br>「画面印刷」:<br>2018年03月05月                                                                                                    |                                                                                                    | 」ボタンを押<br>ださい。<br>6日                                                                                                    | 甲してく                                                                                                    | ください。                                                                                                    |                                                           | СІВМАД                                                                                                    |
| 2 会引引 照 2 の   | <b>引履歴照会</b><br>諸果は以下価値の<br>電歴の詳細情報を<br>電歴照会結果を印<br>会結面<br>会特数                                                                                                    | 会結果<br>です。<br>参照する場合は、<br>副する場合は、<br>2<br>4                                                                                                    | 、対象データ<br>「画面印刷」<br>2018年03月05日<br><del>1件</del>                                                                                                    | 取会           を選択して「照会           た選択して「照会           ポタンを押してく           日 ~ 2018年03月0                                                                                                    | 」ポタンを打<br>ださい。<br>6日                                                                                                    | 甲してく                                                                                                    | ください。                                                                                                    |                                                           | СІВМАД                                                                                                    |
|               |                                                                                                    | ☆結果 です。 参照する場合は、 31 (1) (1) (1) (1) (1) (1) (1) (1) (1) (1                                                                                                    | :、対象データ<br>「画面印刷」<br>2018年03月05<br>1 <del>4</del><br>1-                                                                                                    | R会           を違択して「照会           た違択して「照会           オウンを押してく           コー2018年03月0                                                                                                    | 」ボタンを担<br>ださい。<br>6日                                                                                                    | 甲してく                                                                                                    | ください。                                                                                                    |                                                           |                                                                                                    |
|               | 7.7 日本に<br>一一一一一一一一一一一一一一一一一一一一一一一一一一一一一一一一一一一一                                                                                                    | ☆結果<br>です。<br>参照する場合は、<br>割する場合は、<br>こ<br>27秒時点の体報です<br>変払売                                                                                                    | 、対象データ<br>「画面印刷」<br>2018年03月05<br>特件<br>「。<br>入金先                                                                                                    | K会 を選択して「照会<br>ポタンを押してく a ~ 2018年03月0 R列目                                                                                                    | <ul> <li>ゴ ボタンを非<br/>ださい。</li> <li>6日</li> <li>取列金</li> </ul>                                                                                                    | 甲してく                                                                                                    | ください。                                                                                                    | コメン<br>詳細                                                 | CIBMAD<br>CIBMAD                                                                                                    |
|               | 引履歴訳会           台属歴史に以下の通り           電歴の詳細情報を<br>電歴照会結果を印<br>後範囲           会件数           403907日 17時07分:<br>30107日 17時07分:<br>3015(10,1041A)25           18306(18,1041A)25           3016(18,1041A)25           2018(0.379.66)                                                                                                    | ☆結果     です。     参照する場合は、     ジョする場合は、     ジョする場合は、     ジョする場合は、     ジュ     ジョオの場合です     ジュ     ジェム     ジェム | <ul> <li>、対象データ<br/>「画面印刷」</li> <li>2018年03月05日</li> <li>14件</li> <li>7.</li> <li>入金先</li> <li>千葉部庁</li> </ul>                                                                                                    | R会 :<br>を違択して「照会<br>ポタンを押してく<br>ヨー 2018年03月0<br>取引日<br>2018年03月07日                                                                                                    | <ul> <li>ゴボタンを非<br/>ださい。</li> <li>6日</li> <li>取引金額</li> </ul>                                                                                                    | 甲してへ<br>額<br>90円                                                                                                    | ください。                                                                                                    | - 大に<br>単称                                                | CIBMAD                                                                                                    |
|               | この時間の時間には、  この時間には、  この時間には、  この時間には、  この時間には、  この時間には、  この時間の日の  この時間の日の  この時 | A 計算 です。 参照する場合は、 278時点の損量です。 278時点の損量です。 278時点の損量です。 278時点の損量です。 3177811 147393477811 147393477811 147394577811                                                                                                    | 、、対象データ<br>「画面印刷」<br>2018年03月05日<br>件<br>本成常業期行<br>本成常業期行<br>本成常業額金<br>1224567                                                                                                    | R会 :<br>を遅択して「照会<br>ポタンを押してく<br>日 ~ 2018年03月0<br>83日<br>2018年03月07日                                                                                                    | <ul> <li>ゴ ボタンを押<br/>ださい。</li> <li>6日</li> <li>取引金額</li> <li>取引金額</li> </ul>                                                                                                    | 甲してぐ<br>90円<br>90円                                                                                                    | ください。<br>コメント<br>詳細<br>下配の内容                                                                                                    | メンズ                                                       | CIBMAC<br>● 画面印<br>ト                                                                                                    |
|               | 「月夏歴史会会」           合用夏歴の詳細情報を<br>電歴照会結果を印<br>後範囲<br>を03月07日 17秒07分:<br>支付状況           1830618LUA+125-<br>2018年03月05日<br>17秒08918時<br>職込(編集第2)<br>号約元一丁 NO                                                                                                    | A 計算 です。 参照する場合は、 278時点の情報です。 278時点の情報です。 278時点の情報です。 278時点の情報です。 177811 1(7395/87261) 1(7395/87261) 1(805/87261) 1(805/87261) 1(805/8726101) 1(805/8726101) 1(805/872610100000000000                                                                                                    | 、、対象データ<br>「画面印刷」<br>2018年03月05日<br>特件<br>「<br>本成常業期行<br>本成常業期行<br>本成常業加合<br>1224567<br>形 <sup>*</sup> 907                                                                                                    | R会 :<br>を遅択して「照会<br>ポタンを押してく<br>日 ~ 2018年03月0<br>83日<br>2018年03月07日                                                                                                    | <ul> <li>ゴ ボタンを非<br/>ださい。</li> <li>6日</li> <li>取引金額</li> <li>野試金額</li> <li>野試金額</li> </ul>                                                                                                    | 甲してく<br>額<br>90円<br>90円<br>540円                                                                                                    | ください。<br>コメント<br>評細<br>下足の内容:<br>た。                                                                                                    | コメン<br>詳細<br>たむ販込の                                        | CIBMAD                                                                                                    |
|               | 「月夏歴史会会」           合用夏歴の詳細情報を<br>電歴照会結果を印<br>後範囲<br>会件数           合件数           本の3007日 17秒07分:<br>支付状況           1830618LUA+125<br>2018年03月05日<br>17秒08918秒<br>職込 (電振定)<br>受付売了<br>とりろパーフ NO<br>2           1830618C7A0AJ25                                                                                                    | ム<br>右<br>和<br>果<br>です。<br>参照する場合は、<br>2720時点の情報です<br>また。<br>本在<br>第457年1<br>本在<br>本在<br>本在                                                                                                    | <ul> <li>、対象データ</li> <li>「画面印刷」</li> <li>2018年03月05日</li> <li>4件</li> <li>大盘先</li> <li>下集観行</li> <li>本品高葉細行</li> <li>お高麗命</li> <li>1234567</li> <li>が知り</li> <li>が知り</li> </ul>                                                                                                   | R会           を選択して「照会           ポタンを押してく           コーン2018年03月0           2018年03月06日           2018年03月06日                                                                                                    | <ul> <li>ゴーボタンを非ださい。</li> <li>6日</li> <li>取引金額</li> <li>野菜料</li> <li>支払金額</li> <li>学業料</li> <li>支払金額</li> </ul>                                                                                                    | 甲してく<br>観<br>90円<br>90円<br>540円                                                                                                    | ください。<br>コメント<br>ア星の内容<br>アメント                                                                                                    | コメン<br>詳細<br>記名の<br>照込の                                   | CIBMAD<br>● 画面日<br>・<br>・                                                                                                    |
|               | ・・・・・・・・・・・・・・・・・・・・・・・・・・・・・・・・・・・・                                                                                                    | <ul> <li>本         ・         ・         ・</li></ul>                                                                                                    | 、、対象データ<br>「画面印刷」<br>2018年03月05日<br>4件<br>・<br>・<br>本点賞業齢行<br>本点賞業齢<br>ド語現金<br>1224567<br>ド 知7                                                                                                    | R会           を選択して「照会<br>ポタンを押してく           マ2018年03月06日           2018年03月06日           17時02分31時                                                                                                    | 」ボタンを非ださい。           6日           取引金目           支払金額           手変詞           支払金額           手変詞           支払金額           第記金額                                                                                                    | 甲してく<br>90円<br>540円<br>90円                                                                                                    | ください。                                                                                                    | コメン<br>算細                                                 | CIBMAD                                                                                                    |
|               | ・ ・ ・ ・ ・ ・ ・ ・ ・ ・ ・ ・ ・ ・ ・ ・ ・ ・ ・                                                                                                    | 本記 ま です。 参照する場合は 朝する場合は 朝する場合は 、 2 2 2 が ゆ点の信載です 、 2 2 2 が ゆ点の信載です 、 2 2 2 2 が の 、 2 2 2 2 2 2 2 2 2 2 2 2 2 2 2 2 2 2                                                                                                    | 、、対象データ<br>画面印刷<br>2018年03月05日<br>イ<br>・<br>・<br>・<br>・<br>、<br>入金先<br>半環線行<br>本高環金<br>118797<br>本高環金<br>118797<br>・<br>、<br>入金先                                                                                                    | R会           を選択して「照会           た選択して「照会           オーン2018年03月0           2018年03月07日           2018年03月07日           17時02分31時                                                                                                    | 」ポタンを計<br>ださい。<br>6日<br>取引金額<br>季数時<br>単込金額<br>季数時<br>単込金額<br>季数時                                                                                                    | 甲してく<br>朝<br>90円<br>90円<br>90円<br>90円<br>90円                                                                                                    | ください。                                                                                                    | <b>コメン</b><br>算構<br>の<br>の<br>う<br>の<br>の<br>ろ<br>え、<br>正 | CIBMAD<br>● 画面印<br>・<br>予約を受付けまし<br>って指定されてい<br>しいス会れ回転                                                                                                    |
|               |                                                                                                    | 本語   本語   本語   第週78日   270時点の情報です   270時点の情報です   270時点の情報です   270時点の情報です   270時二日の一日の一日の一日の一日の一日の一日の一日の一日の一日の一日の一日の一日の一日                                                                                                    | <ul> <li>、対象データ</li> <li>、対象データ</li> <li>2018年03月05日</li> <li>4年</li> <li>予選続行<br/>本店営業部<br/>1234567</li> <li>末、物</li> <li>7</li> <li>200028</li> <li>2)710028</li> </ul>                                                                                                    | R会           を選択して「照会           を選択して「照会           コー 2018年03月0           R引目           2018年03月06日           17時03分31時                                                                                                    |                                                                                                    | ■<br>■<br>単してく<br>90円<br>90円<br>90円<br>90円<br>90円<br>90円<br>0円<br>0円                                                                                                    | スント<br>デモの内容<br>アモンクロット<br>アモンクロット<br>アモント<br>アモント<br>アモント<br>アモント<br>アモント<br>アモント<br>アモント<br>アモン                                                                                                    | コメン<br>算構<br>たお無込の<br>りつうえ、正                              | CIBMAD ● 画面印 ● 画面印 ● 手約を受付けまし ○て指定されてい しいいる先口量を                                                                                                    |
|               |                                                                                                    |                                                                                                    | 、対象データ<br>「画面印刷」<br>2018年03月05日<br>代<br>子室総行<br>本店営業時<br>普遍現在<br>大名言<br>定量単行<br>本店営業時<br>普通現存<br>本店営業時<br>普通現存<br>本店営業時<br>普通現存<br>本店営業時<br>等<br>単行の28<br>り)3100028<br>字単現行<br>本店営業時                                                                                              | K会           を選択して「照会           た選択して「照会           オンロチャンマクシン           マンロ18年03月0日           2018年03月0日           2018年03月0日           2018年03月0日           2018年03月0日           2018年03月0日           2018年03月0日           2018年03月0日           2018年03月0日           2018年03月0日           2018年03月0日 | ↓<br>ボタンを計<br>ださい。<br>6日<br>取引金部<br>単数金額<br>単数金額<br>単数合<br>第<br>数金額<br>単数合<br>第<br>数金額<br>単数合<br>第<br>数金額<br>単数合<br>第<br>数金額<br>単数<br>支払金額<br>単<br>変換<br>素<br>数<br>金額<br>単<br>支払金額<br>単<br>変換<br>変換<br>変換<br>変換<br>変換<br>の<br>の<br>の<br>の<br>の<br>の<br>の<br>の<br>の<br>の<br>の<br>の<br>の                                                                                                    | 甲してく<br>90円<br>90円<br>90円<br>90円<br>90円<br>90円<br>90円                                                                                                    | ンメント<br>詳細<br>入会先回総<br>コメント<br>詳細<br>入会先回総<br>エして下さい<br>コメント<br>「新聞」<br>スタント<br>「新聞」<br>スタント<br>「「一一」<br>スタント<br>「「一一」<br>スタント<br>「「一一」<br>スタント<br>「「一一」<br>スタント<br>「「一一」<br>スタント<br>「「一一」<br>スタント<br>「「一一」<br>スタント<br>「「一一」<br>スタント<br>「「一一」<br>スタント<br>「「一」<br>スタント<br>「「一」<br>スタント<br>「「一」<br>スタント<br>「「一」<br>スタント<br>「「一」<br>スタント<br>「「一」<br>スタント<br>「「一」<br>スタント<br>「「一」<br>スタント<br>「「一」<br>スタント<br>「「一」<br>スタント<br>「「一」<br>スタント<br>「「一」<br>スタント<br>「「一」<br>スタント<br>スタント<br>「「一」<br>スタント<br>二<br>、<br>スタント<br>「<br>「<br>スタント<br>「<br>「<br>スタント<br>「<br>、<br>スタント<br>「<br>「<br>スタント<br>」<br>、<br>、<br>、<br>、<br>、<br>、<br>、<br>、<br>、<br>、<br>、<br>、<br>、 | コメン<br>詳様<br>ごお無込の<br>り情報が期込の<br>うえ、正<br>つうえ、正            | CIBMAD ● 画面印 ● 画面印 ● 手持を受付けまし ○て指示されていしい入金先口面(                                                                                                    |
|               | ・・・・・・・・・・・・・・・・・・・・・・・・・・・・・・・・・・・・                                                                                                    | 本語 集 です。 参照する場合は の する場合は の です。 参照する場合は 、 こ 、 、 、 、 、 、 、 、 、 、 、 、 、 、 、 、 、                                                                                                    | 、対象データ<br>「画面印刷」<br>2018年03月05日<br>4件<br>大会営業が<br>普遍現金<br>1224567<br>37<br>77<br>75<br>254567<br>37<br>75<br>254567<br>37<br>75<br>75<br>254567<br>37<br>75<br>75<br>254567<br>37<br>75<br>75<br>25<br>75<br>75<br>75<br>75<br>75<br>75<br>75<br>75<br>75<br>75<br>75<br>75<br>75 | K会           を選択して「照会           た道沢して「照会           オン2018年03月0日           2018年03月0日           17時02分31時           2018年03月0日           2018年03月0日           2018年03月0日           2018年03月0日                                                                                                    | □<br>ポタンを打<br>ださい。<br>6日<br>取引会初<br>学数料<br>変払金額<br>手数料<br>変払金額<br>手数料<br>変払金額<br>手数料<br>変払金額<br>手数料<br>変払金額<br>手数料                                                                                                    | <ul> <li>甲してく</li> <li>90円</li> <li>90円<td>スメント<br/>新聞<br/>下型の内容<br/>た。<br/>コメント<br/>新聞<br/>スタント<br/>第4回<br/>スタント<br/>第4回<br/>スタント<br/>スタント<br/>スタント<br/>スタント<br/>スタント<br/>スタント<br/>スタント<br/>スタント</td><td>コメン<br/>詳細<br/>の情報が調込の<br/>かうろえ、正<br/>でた道いの</td><td>CIBMAD ◆ 画面印 予約を受付けまじ ○て指定されてじしい込金先日届付 ○の指定されていしい込金先日届付</td></li></ul> | スメント<br>新聞<br>下型の内容<br>た。<br>コメント<br>新聞<br>スタント<br>第4回<br>スタント<br>第4回<br>スタント<br>スタント<br>スタント<br>スタント<br>スタント<br>スタント<br>スタント<br>スタント                                                                                                    | コメン<br>詳細<br>の情報が調込の<br>かうろえ、正<br>でた道いの                   | CIBMAD ◆ 画面印 予約を受付けまじ ○て指定されてじしい込金先日届付 ○の指定されていしい込金先日届付                                                                                                    |
|               | ・・・・・・・・・・・・・・・・・・・・・・・・・・・・・・・・・・・・                                                                                                    |                                                                                                    | 、対象データ」<br>「画面印刷」<br>2018年03月05日<br>4件<br>大金宮<br>工業総計金<br>1234567<br>37 <sup>5</sup> %07<br>7<br>東葉銀行<br>本店営業部<br>普遍預金<br>1000028<br>り)716028<br>7<br>平葉銀行<br>本店営業部<br>普遍預金<br>1000028<br>り)716028<br>7<br>平葉銀行<br>本店営業部<br>行業店営業部<br>日<br>二234567<br>37 <sup>5</sup> %07         | K会           を選択して「照会           ボタンを押してく           3           2018年03月07日           2018年03月07日           2018年03月07日           2018年03月07日                                                                                                    | □<br>ボタンを打<br>ださい。<br>6日<br>取引金額<br>季数料<br>変払金額<br>等数料<br>取引金額<br>季数料<br>取引金額<br>等数料<br>取引金額<br>等数料<br>取引金額<br>等数料<br>取引金額<br>等数料<br>取引金額<br>等数料<br>取引金額<br>等数料<br>取引金額<br>等数料<br>取引金額<br>等数料<br>の<br>の<br>の<br>の<br>の<br>の<br>の<br>の<br>の<br>の<br>の<br>の<br>の                                                                                                    | <ul> <li>単してく</li> <li>90円</li> <li>90円</li> <li>90円</li> <li>90円</li> <li>90円</li> <li>90円</li> <li>90円</li> <li>90円</li> <li>90円</li> <li>90円</li> <li>540円</li> <li>540円</li> </ul>                                                                                                    | スポント<br>第400月日<br>た。<br>スペント<br>第41<br>スペント<br>第41<br>スペント<br>スペント<br>スペント<br>スペント<br>スペント<br>スペント<br>スペント<br>スペント                                                                                                    | ンメン<br>詳細<br>の情報が調えの<br>の情報が調え、正<br>のうえ、正<br>でお振込の        | CIBMAD ◆ 画面印 予約を受付けまじ ○て機能されていしいス金先日届く 予約を受付けまじ                                                                                                    |
|               | ・・・・・・・・・・・・・・・・・・・・・・・・・・・・・・・・・・・・                                                                                                    | 本語 果 です。 参照する場合は、 学 なる場合は、 な です。 参照する場合は、 な です。 な の の の の の の の の の の の の の の の の の の                                                                                                    | 、対象データ」<br>「画面印刷」:<br>2018年03月05日<br>イモンション・ション・ション・ション・ション・ション・ション・ション・ション・ション                                                                                                    | K会           を選択して「照会           た選択して「照会           オーン2018年03月0日           2018年03月0日           2018年03月07日           2018年03月07日           2018年03月07日           2018年03月07日           2018年03月07日                                                                                                   | 」ボタンを計<br>ださい。 6日 取引金額 要払金額 要払金額 要払金額 要払金額 要払金額 要払金額 要払金額 要該金額 要該金額 要該金額 要該金額 要該金額 要該金額 要該金額 要該金額 要該金額                                                                                                    | <ul> <li>甲してく</li> <li>90円</li> <li>90円</li> <li>90円</li> <li>90円</li> <li>90円</li> <li>90円</li> <li>90円</li> <li>90円</li> <li>90円</li> <li>540円</li> </ul>                                                                                                    | スシント<br>デ細<br>下型の内容<br>た。<br>コメント<br>デ細<br>大会先口服<br>スシート<br>デ細<br>スシート<br>デ細<br>スシート<br>デ細<br>スシート<br>デ細<br>スシート<br>デ細<br>スシート<br>デ細<br>スシート<br>デ細<br>スシート<br>デ細<br>スシート<br>デ細<br>スシート<br>デー<br>スシート<br>デー<br>スシート<br>アー<br>アー<br>スシート<br>デー<br>スシート<br>アー<br>スシート<br>アー<br>スシート<br>アー<br>スシート<br>アー<br>スシート<br>アー<br>スシート<br>アー<br>スシート<br>アー<br>スシート<br>アー<br>スシート<br>アー<br>スシート<br>アー<br>スシート<br>アー<br>スシート<br>アー<br>スシート<br>アー<br>スシート<br>アー<br>スシート<br>アー<br>ス<br>ス<br>ス<br>ス<br>ス<br>ス<br>ス<br>ス<br>ス<br>ト<br>コ<br>スシート<br>アー<br>ス<br>ス<br>ス<br>ス<br>ス<br>ス<br>ス<br>ス<br>ス<br>ス<br>ス<br>ス<br>ス                                                                                                    | <b>コメン</b><br>詳細<br>ひ情報が開<br>らっえ、正<br>つって<br>さま<br>開込の    | CLEMAD ● 画面印 ● 画面印 ● 手持を開けまし ○て覆遣されていしいス金先日届 ○ 予約を受付けまし ○ 予約を受付けまし                                                                                                    |
|               | ・・・・・・・・・・・・・・・・・・・・・・・・・・・・・・・・・・・・                                                                                                    | 小結果           です。           参照する場合は、           第する場合は、           272時島の頃間で引く、           第37781           14729/407*6           ブアあご           第週第四日           14729/407*6           ビアルテ           本店<br>普遍現社<br>3177811           14729/407*6           ビアルテ           本店<br>普遍現社<br>3177811           ビアルテ           本店<br>普遍現社<br>3177813                                                                                                    | <ol> <li>対象データ</li> <li>画面印刷」</li> <li>2018年03月05日</li> <li>4件</li> <li>本点宮葉師<br/>普通預金</li> <li>1224567</li> <li>环室銀行<br/>本点宮葉郎<br/>普通預金</li> <li>1000028</li> <li>中葉銀行<br/>本店宮崎谷</li> <li>市場印谷</li> <li>本店宮崎谷</li> <li>市場印谷</li> <li>本店宮崎谷</li> <li>市場町谷</li> </ol>              | R会           と違択して「照会           た違択して「原会           オタンを押してく           コー           2018年03月07日           2018年03月07日           2018年03月07日           2018年03月07日           2018年03月07日           2018年03月07日                                                                                          | J ボタンを打<br>ださい。     G     G     T     Rのの金田     文払金額     写数料     写数料     写数料     写数料     写数     なん金額     写数     写数     て     なん金額     写数     て     て     文払金額     写数     て     て     文払金額     写数     て     て     て     て     の     て     の     て     の     の | 甲してく<br>朝<br>90円<br>90円<br>90円<br>90円<br>90円<br>90円<br>90円<br>90円                                                                                                    | スント<br>第2<br>第300月間<br>た。<br>コメント<br>第40<br>大会先口服の<br>す。ご覧能の<br>す。ご覧能の<br>す。ご覧能の<br>す。ご覧能の<br>す。ご覧能の<br>す。ご覧能の<br>す。<br>コメント<br>第40<br>第40<br>第40<br>第40<br>第40<br>第40<br>第40<br>第40<br>第40<br>第40                                                                                                    | コメン<br>算細<br>たの無込の<br>り付着が調<br>りつうえ、正<br>こ<br>たお振込の       | CIBMAD ● 画面印 予約を受付けまじ ○て施成されていいの プ約を受付けまじ ○「たんごされていいの                                                                                                    |
|               | ・・・・・・・・・・・・・・・・・・・・・・・・・・・・・・・・・・・・                                                                                                    | 本 広 普通現金 1317811 1473964971  本 広 普通現金 1377811 147396497  本 広 普通現金 1377811 147396497  本 広 普通現金 1377811 147396497  4 4 5 4 5 5 5 5 5 5 5 5 5 5 5 5 5 5 5                                                                                                    | 、、対象データノ<br>「画面印刷」<br>2018年03月05日<br>件<br>・                                                                                                    | R会         :           を選択して「照会<br>ポクンを押してく         :           2018年03月07日         :           2018年03月07日         :           2018年03月07日         :           2018年03月07日         :           2018年03月07日         :                                                                                 | 」ボタンを非<br>ださい。 6日 取引金目 支払金額 単数料 支払金額 手数料 支払金額 手数料 支払金額 手数料 支払金額 手数料 支払金額 手数料 支払金額 手数料 考試金額 手数料 考試金額 手数料 考試金額 考試金額 考試金                                                                                                    | <ul> <li>甲してく</li> <li>90円</li> <li>90円</li> <li>90円</li> <li>90円</li> <li>90円</li> <li>90円</li> <li>90円</li> <li>90円</li> <li>90円</li> <li>90円</li> <li>90円</li> <li>90円</li> <li>90円</li> <li>90円</li> <li>90円</li> </ul>                                                                                                    | ください。           コメント           FBの内容:<br>た。           コメント           FM<br>アメント           FM<br>FM<br>アメント           コメント           SM<br>FM<br>FRO内容:<br>た。           コメント           SM<br>FM<br>FRO内容:<br>た。                                                                                                    | コメン<br>算様<br>たる描込の<br>り情報が調え、正<br>にお描込の<br>たお描込の          | CIBMAD           ・           ・           ・           ・           ・           ・           ・           ・           ・           ・           ・           ・           ・           ・           ・           ・           ・           ・           ・           ・           ・           ・           ・           ・           ・           ・           ・           ・           ・           ・           ・           ・           ・           ・           ・           ・           ・           ・           ・           ・           ・           ・           ・           ・           ・           ・           ・           ・           ・           ・           ・           ・           ・< |

「資金移動」を押す 「取引履歴の照会」を押す

①【週単位指定】、【月単位指定】、【日付指定】のいずれかを選択する
 ②【当月第○週分】、【○月分】、【「開始」と「終了」】を指定期間に応じて選択する
 ③「照会」を押す

取引履歴照会結果が表示される